## WHAT EDITION AND VERSION OF WINDOWS 10 DO YOU HAVE? HERE'S HOW TO FIND OUT!

- 1. From your Desktop, go to Windows Settings (shortcut: Windows key + I)
- 2. Click on System.
- 3. Click on About (it will appear at the bottom of the left column)
- 4. The right column will list your Windows 10 edition and version, plus other information that you will find useful.

| 企 Home                  | About                                                                                                    |                                                     |
|-------------------------|----------------------------------------------------------------------------------------------------|-----------------------------------------------------|
| Find a setting          | Firewall & Network Protection                                                                                               |                                                     |
|                         | Device performance & Health                                                                                                 |                                                     |
| System                  | App & browser control                                                                                                    |                                                     |
| 🖵 Display               | Account protection                                                                                                    |                                                     |
|                         | S Device security                                                                                                    |                                                     |
| 에》 Sound                |                                                                                                    |                                                     |
| Notifications & actions | See details in Windows Defender                                                                                             |                                                     |
| J Focus assist          |                                                                                                    |                                                     |
|                         | Device specifications                                                                                                    |                                                     |
| O Power & sleep         | Dovico namo                                                                                                    |                                                     |
| Storage                 | Processor                                                                                                    | Intel(R) Core(TM) i7-4770 CPU @ 3.40GHz 3.40        |
| Storage                 | 110003501                                                                                                    | GHz                                                 |
| Tablet mode             | Installed RAM                                                                                                    | 8.00 GB                                             |
|                         | Device ID                                                                                                    | 8F165C85-EAE8-4EB1-89B3-C217AC182A8B                |
| 首 Multitasking          | Product ID                                                                                                    | 00326-10000-00000-AA689                             |
|                         | System type                                                                                                    | 64-bit operating system, x64-based processor        |
| Projecting to this PC   | Pen and touch                                                                                                    | No pen or touch input is available for this display |
| X Shared experiences    | Rename this F                                                                                                    | PC                                                  |
| > ✓ Remote Desktop      |                                                                                                    |                                                     |
| i About                 | Windows specifications                                                                                                    |                                                     |
|                         | Edition                                                                                                    | Windows 10 Home                                     |
|                         | Version                                                                                                    | 1803                                                |
|                         | Installed on                                                                                                    | 5/1/2018                                            |
|                         | OS build                                                                                                    | 17134.48                                            |
|                         | Change product key or upgrade your edition of Windows<br>Read the Microsoft Services Agreement that applies to our services |                                                     |
|                         |                                                                                                    |                                                     |
|                         | Read the Microsoft Software License Terms                                                                                   |                                                     |